# Nápověda k používání mapové aplikace Katastrální mapy

## Obsah

| ráce s mapou aplikací Marushka | 2 |
|--------------------------------|---|
| Přehledová mapa                | 3 |
| Změna měřítka                  | 1 |
| Posun mapy                     | 5 |
| Druhy map                      | ŝ |
| Doplňkové vrstvy               | 7 |
| Vyhledávání                    | 3 |
| Tisk                           | ) |

## Práce s mapou aplikací Marushka

Mapové okno se skládá z těchto částí:

- A Vlastní výřez mapy
- B Grafické ovládání mapy (posun a změna měřítka)
- C Přehledová mapa
- D Přepínače vizualizace k.ú.
- E Záložky s doplňkovými funkcemi
- F Grafické a číselné měřítko
- G Panel tlačítek pro manipulaci s mapou a další doplňkové funkce
- H Vyhledání a lokalizace všech krajů

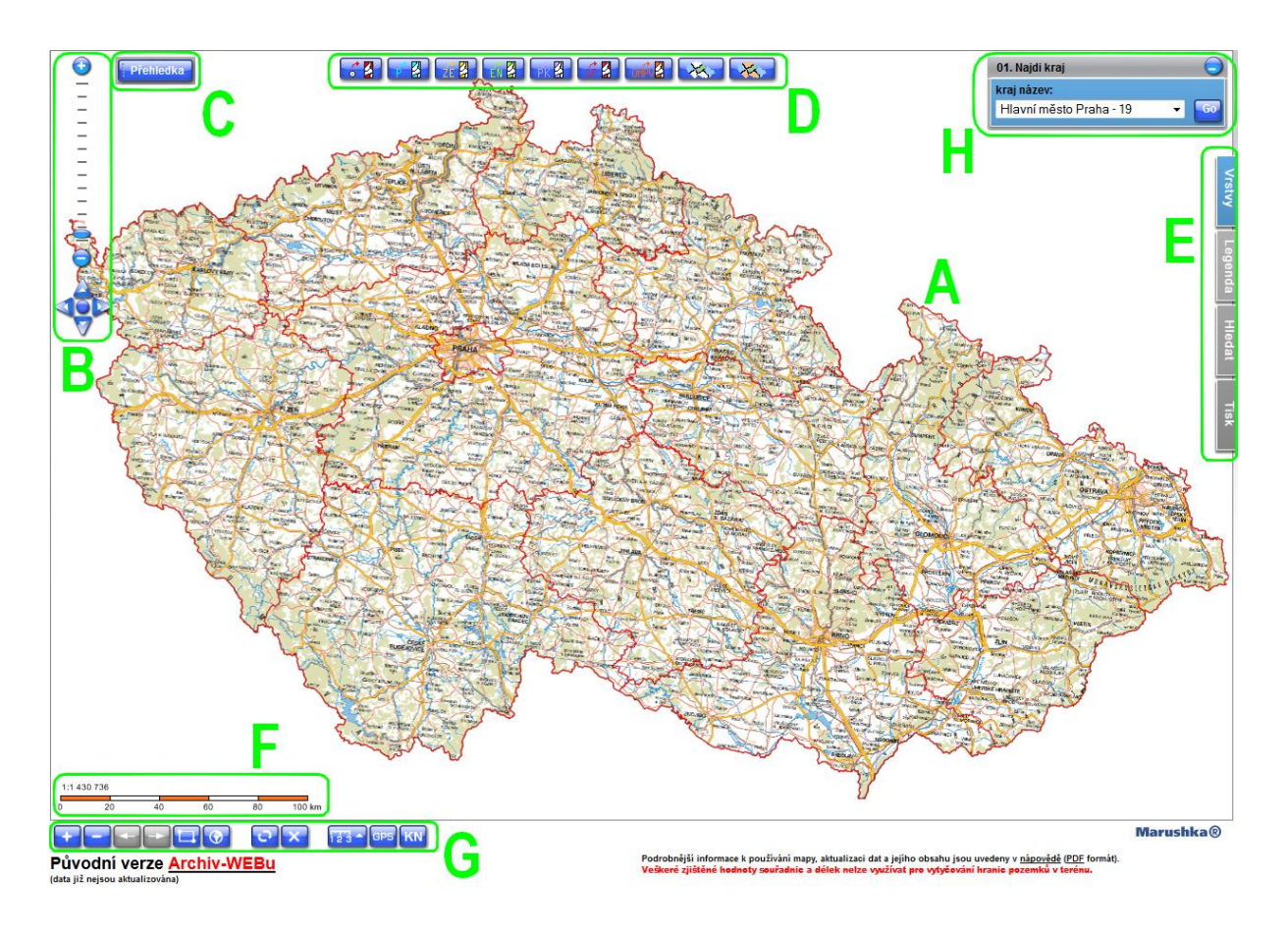

Obrázek 1 - Rozvržení mapového okna

Pokud se ve středu mapového okna objeví tato ikona, mapový prohlížeč je zaneprázdněn a tak nemůže reagovat na pokyny uživatele. Ikona zmizí po obnovení funkčnosti mapového prohlížeče.

## Přehledová mapa

Přehledka Přehledová mapa má menší měřítko než vlastní mapový výřez a slouží pro znázornění výřezu a jeho okolí na mapě České republiky. Pokud není přehledová mapa vidět, je možno ji zobrazit pomocí tlačítka, jehož výchozí pozice v mapovém okně je vlevo nahoře.

Toto tlačítko (případně okno s přehledovou mapou) je možné posunout kamkoliv v rámci mapového okna uchopením tlačítka (případně horní lišty okna s přehledovou mapou) levým tlačítkem myši a současným tažením myši.

Horní lišta obsahuje aktuální měřítko mapového výřezu a tato dvě tlačítka:

Pravé tlačítko slouží pro zpětnou minimalizaci okna přehledové mapy.

Levé tlačítko slouží pro zobrazení přednastavených měřítek mapy a volby "Jiné…" na konci seznamu měřítek, kde je možné ručně zadat požadované měřítko (zadává se pouze měřítkové číslo, tedy bez počáteční "1:"). Po kliknutí na vybrané měřítko se změní měřítko mapového výřezu.

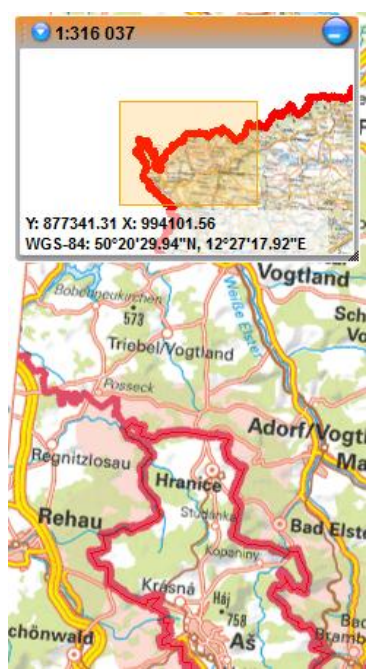

Obrázek 2 - Okno s přehledovou mapou

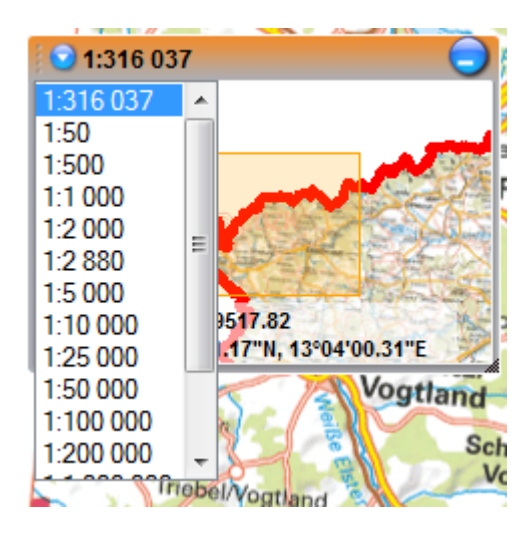

Obrázek 3 - Nabídka měřítek v okně přehledové mapy

Ve spodní části přehledové mapy se nachází souřadnice místa, na které ukazuje kurzor myši v mapě. V prvním řádku jsou souřadnice v S-JTSK, ve druhém v systému WGS84 (GPS).

Velikost okna s přehledovou mapou lze měnit uchopením pravého dolního rohu okna levým tlačítkem myši a současným tažením myši.

## Změna měřítka

Změnu měřítka mapy a tedy i velikosti zobrazované plochy v mapovém výřezu lze provést mnoha způsoby. Následující způsoby jsou rozděleny podle použitých nástrojů – myš, klávesnice, tlačítka mapového okna a jejich kombinace.

#### Změna měřítka kolečkem myši

Točením kolečka od sebe se měřítko zvětšuje, mapa se tedy přibližuje.

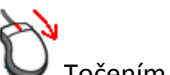

Točením kolečka k sobě se měřítko zmenšuje, mapa se oddaluje.

#### Změna měřítka tlačítky myši

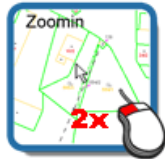

Přiblížení mapy je možné provést dvojklikem levého tlačítka myši.

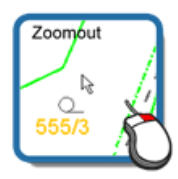

Oddálení mapy je možné provést jedním kliknutím pravého tlačítka myši.

#### Změna měřítka pomocí klávesnice

Přiblížení mapy lze provést stisknutím klávesy +, oddálení lze provést stisknutím klávesy -.

#### Změna měřítka pomocí tlačítek v panelu pro grafické ovládání mapy

- Tento panel je umístěn v levé horní části mapového okna.

Mapu je možné přiblížit či oddálit přímo pomocí tlačítek 💿 a 🤤.

Dále je možné měřítko změnit pomocí posuvníku umístěného mezi těmito tlačítky. Tímto postupem lze zvolit pouze přednastavená měřítka (1: 500, 1:1000, 1:2000, 1:2880, 1:5000, 1:10000, 1:25000, ..., 1:1000000). Krajní meze (čárky) na svislém měřítku představují největší a nejmenší možné měřítko zobrazení. Zejména tedy u největšího přiblížení je nutné počítat s tím, že ve většině případů bude většina kresby mimo

zobrazený výřez.

Pro zobrazení celé mapy ČR slouží kulaté tlačítko v dolní části tohoto panelu 🚏

### Změna měřítka pomocí okna přehledové mapy

Levé tlačítko v horní liště tohoto okna slouží pro zobrazení přednastavených měřítek mapy a volby "Jiné…" na konci seznamu měřítek, kde je možné ručně zadat požadované měřítko (zadává se pouze měřítkové číslo, tedy bez počáteční "1:"). Příklad je vidět na obrázku 5 (první měřítko v seznamu je aktuální měřítko).

#### Změna měřítka pomocí spodního panelu tlačítek

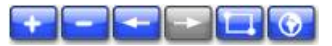

Pro přiblížení mapy slouží tlačítko 🔛, pro oddálení mapy slouží tlačítko 🔜

Pro výběr podoblasti mapového výřezu slouží výběr obdélníkem. Tato funkce se zapne kliknutím na tlačítko Iz-li funkce aktivní, tlačítko má oranžovou barvu Pro výběr je poté třeba v prostotu mapového výřezu nakreslit požadovaný obdélník držením levého tlačítka myši a současným tažením myši.

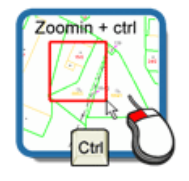

Tento výběr lze také provést bez použití tlačítka 💷 a to současným stiskem klávesy CTRL, držením levého tlačítka a tažením myši.

Tlačítko 😡 slouží pro zobrazení celé mapy ČR.

Kromě uvedených způsobů dojde ke změně měřítka také změnou velikosti okna prohlížeče.

### **Posun mapy**

#### Posun mapy pomocí myši

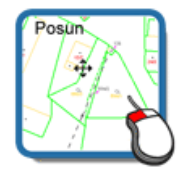

Nejjednodušší způsob posunu mapy je stiskem levého tlačítka myši a současným tažením myši v prostoru mapy. Kurzor myši se při akci posunu změní .

Tento postup nelze uplatnit, je-li zapnutá funkce výběru obdélníkem (tzn. tlačítko v levé spodní části mapového okna má oranžovou barvu).

#### Posun mapy pomocí klávesnice

Posunu mapy je možné docílit stiskem klávesové šipky. Čím déle je klávesa držena, tím více se mapový výřez posune.

#### Posun mapy pomocí tlačítek v panelu pro grafické ovládání mapy

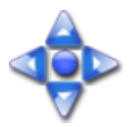

Tento panel je umístěn v levé části mapového okna. Pro posun mapového výřezu slouží čtyři šipky. Jejich chování je stejné jako v případě použití šipek na klávesnici.

#### Posun mapy pomocí klávesy ALT

Pro posun pomocí klávesy ALT je nejprve třeba kurzor myši umístit tam, kde se bude po posunu nacházet střed mapového výřezu. Poté stiskem klávesy ALT a současným libovolným pootočením kolečka myši dojde k posunu mapy. Střed mapy bude v místě, kde se nacházel kurzor myši před posunem.

## Druhy map

| Ikona z části "D" | Popis                                                                                  |  |  |
|-------------------|----------------------------------------------------------------------------------------|--|--|
| <b>3</b>          | Stav digitalizace katastrálních území z METADAT ČÚZK.                                  |  |  |
|                   | Vývoj digitalizace katastrálních území z METADAT ČÚZK.                                 |  |  |
| <b><u>1</u></b>   | Zobrazení katastrálních území s parcelami zjednodušené evidence.                       |  |  |
|                   | Zobrazení katastrálních území s parcelami evidence nemovitostí.                        |  |  |
| PK 🖁              | Zobrazení katastrálních území s parcelami pozemkového katastru.                        |  |  |
| GP 🛃              | Zobrazení katastrálních území s parcelami grafických a přídělových plánů.              |  |  |
| омбу              | Zobrazení katastrálních území s orientační mapou vektorovou.                           |  |  |
| <b>X</b>          | Zobrazení oblastí s vektorovou katastrální mapou a KM-D.                               |  |  |
| <b>K</b>          | Zobrazení oblastí s vektorovou katastrální mapou, KM-D a analogovou katastrální mapou. |  |  |

## Doplňkové vrstvy

|        | Název vrstvy                  |                                       |  |
|--------|-------------------------------|---------------------------------------|--|
| Vrstvy | Druhy katastrální mapy        | Oblasti analogové mapy                |  |
|        |                               | Oblasti DKM/KMD                       |  |
|        |                               | Oblasti KM-D                          |  |
|        | Hranice                       | Katastrální pracoviště                |  |
|        |                               | Katastrální území                     |  |
|        |                               | Kraje                                 |  |
|        |                               | Obce s pověřeným obecním úřadem (POÚ) |  |
|        |                               | Obce s rozšířenou působností (ORP)    |  |
|        |                               | Obce                                  |  |
|        |                               | Okresy                                |  |
|        | Mapové listy                  | Klady                                 |  |
|        |                               | Platné                                |  |
|        | Mapové vrstvy                 | Katastrální mapa                      |  |
|        |                               | Navigace                              |  |
|        |                               | Ortofoto                              |  |
|        |                               | Přehledová mapa                       |  |
|        | Ulice                         |                                       |  |
|        |                               | Stav digitalizace k.ú. (METADATA)     |  |
|        | Ozivatelske zvyraziteril K.u. | Plán digitalizace k.ú. (METADATA)     |  |

Nabídka vrstev se zviditelní kliknutím na záložku Vrstvy. Požadovaná vrstva se vybere zaškrtnutím, překreslení je provedeno automaticky. Pokud je název vrstvy zobrazen šedě, nebude tato vrstva v aktuálním měřítku zobrazena (po najetí myši na název vrstvy se zobrazí rozsah měřítek, ve kterém se vrstva zobrazuje). I v tomto případě je možné vrstvu zapnout – její obsah se zobrazí, pokud aktuální měřítko bude v rozsahu možného zobrazení příslušné vrstvy.

Přehled vrstev je možné minimalizovat kliknutím na záložku Vrstvy nebo na tlačítko v pravém horním rohu přehledu. Pokud by nedošlo k automatickému překreslení vrstvy, je možné k tomu použít tlačítko w umístěné v dolním panelu tlačítek. U vybraných vrstev je možno vyvolat informační dotazy s detailnějšími informacemi o prvcích. Tato možnost se aktivuje zaškrtnutím této ikony w příslušné vrstvy v seznamu vrstev.

## Vyhledávání

| _  | Název lokalizačního dotazu       | Výsledek                                            |
|----|----------------------------------|-----------------------------------------------------|
|    | 01. Najdi kraj                   | Lokalizuje požadovaný kraj                          |
|    | 02. Najdi k.ú.                   | Lokalizuje katastrální území                        |
|    | 03. Najdi KP                     | Lokalizuje katastrální pracoviště                   |
|    | 04. Najdi obec                   | Lokalizuje obec                                     |
| エ  | 05. Najdi ORP                    | Lokalizuje obec s rozšířenou působností             |
| ed | 06. Najdi POÚ                    | Lokalizuje obce s pověřeným obecním úřadem          |
| at | 07. Najdi ulici                  | Lokalizuje požadovanou ulici                        |
|    | 08. Najdi k.ú. a rastry          | Lokalizuje katastrální území a zvýrazní v něm území |
|    |                                  | s analogovou katastrální mapou                      |
|    | 09. Najdi map. list dle označení | Lokalizuje mapový list                              |
|    | 10. Najdi rastr dle CITu         | Lokalizuje rastrový soubor                          |
|    | 11. Najdi souřadnice S-JTSK      | Lokalizuje uživatelem zadané souřadnice             |

Veškeré vyhledávací a lokalizační dotazy jsou opatřeny našeptávačem a vyhledání lze provést jak pomocí názvů tak kódů územních prvků.

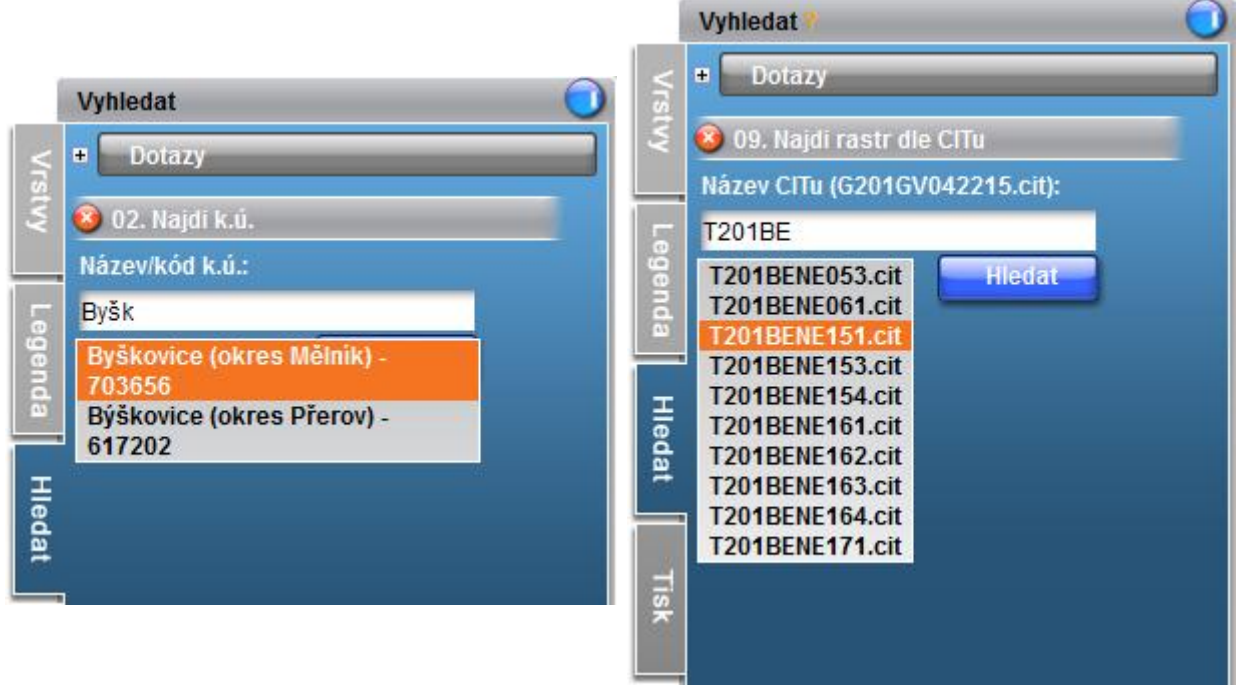

Obrázek 4 - Ukázka vyhledání k.ú.

Obrázek 5 - Ukázka vyhledání rastrového souboru (CITu)

#### Tisk

Kliknutím na záložku Tisk v pravé části mapového okna se rozbalí průvodce tiskem mapového výřezu.

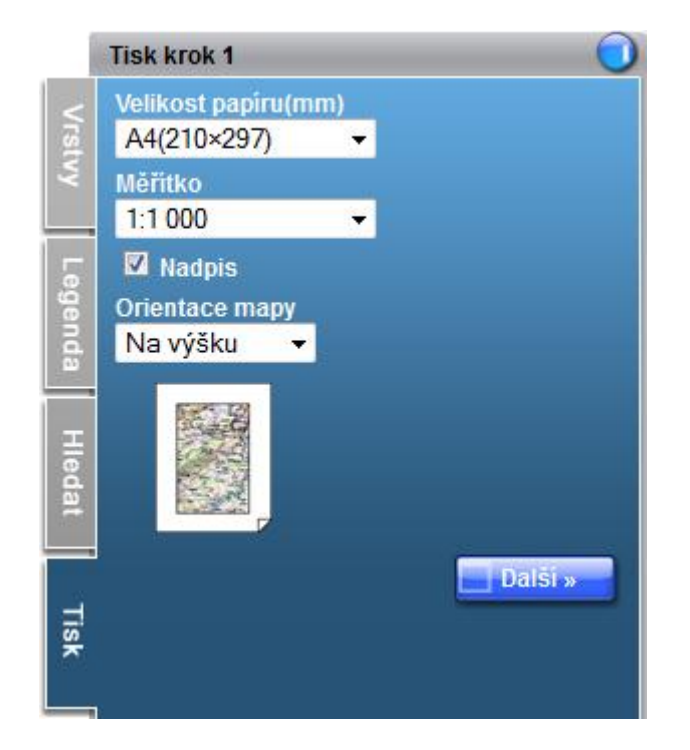

Obrázek 6 - Průvodce tiskem

Po nastavení všech parametrů v Kroku 1 se pokračuje kliknutím na tlačítko **Další »**. V závislosti na zadaném typu výstupu obsahuje Krok 2 podrobné pokyny pro dokončení tisku mapy.

Tisk se provede vždy do souboru a to buď ve formátu \*.png, nebo ve formátu \*.pdf.